## Step 1: On your personal device, connect to the network named, SD36.

## Step 2: Launch an Internet Browser (IE. Chrome, Safari or Edge)

Note: Certain devices will automatically open a browser.

## Step 3: Navigate to the SD36 Captive Portal (Figure A)

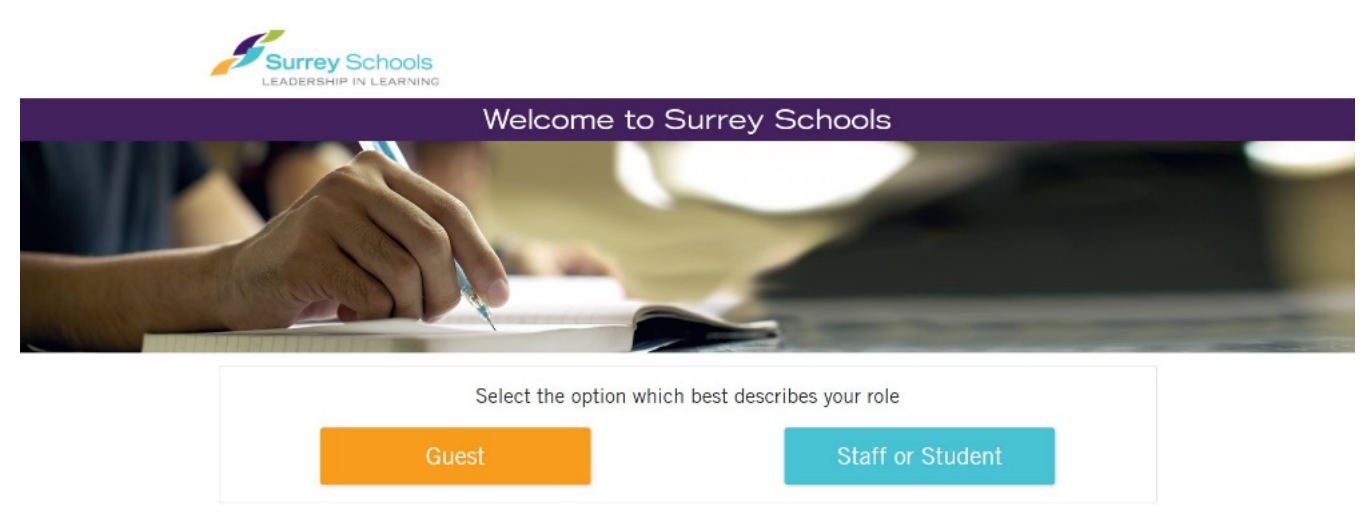

Figure A

**Skip to Step 4** if a browser automatically opens and is already at the SD36 Captive Portal. Otherwise:

### Safari (Apple Devices such as iPhone/iPad/MacBook)

Navigate to any website. Preferably a website you do not commonly visit (IE. Cheese.com).

If you encounter a website stating, "This Connection Is Not Private," similar to Figure B:

- Tap/Click Show Details
- Tap/Click Visit this website (bottom of page)
- Tap/Click Visit Website
- The SD36 Captive Portal should now load

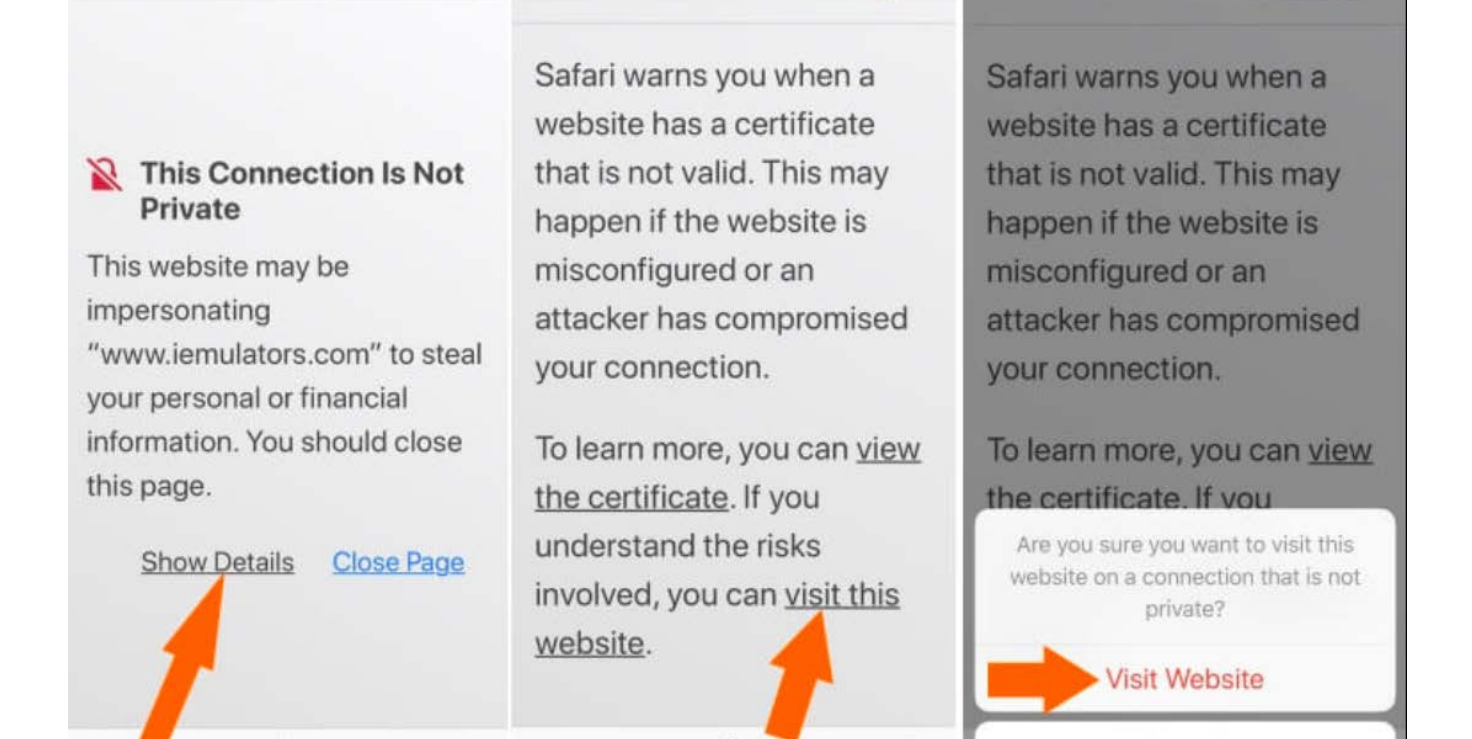

Figure B

m

Ē.

Cancel

Chrome (Android or Laptop devices)

向

(Î)

Navigate to any website. Preferably a website you do not commonly visit (IE. Cheese.com)

If you encounter a website stating, "Your connection is not private," similar to Figure C:

- Tap/Click Advanced
- Tap/Click Proceed to <website link>
- The SD36 Captive Portal should now load

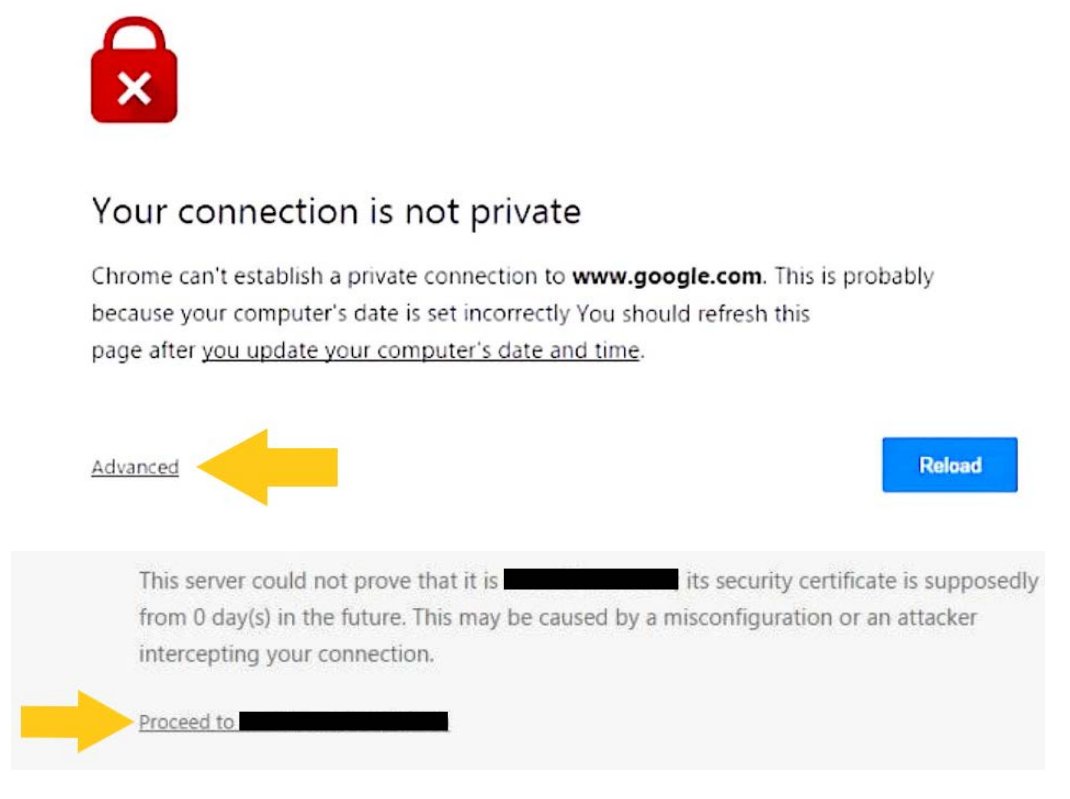

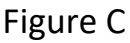

# Edge (Windows devices)

Navigate to any website. Preferably a website you do not commonly visit (IE. Cheese.com)

If you encounter a website stating, "Your connection is not private," similar to Figure D:

- Click "Continue to this webpage (not recommended)"
- The SD36 Captive Portal should now load

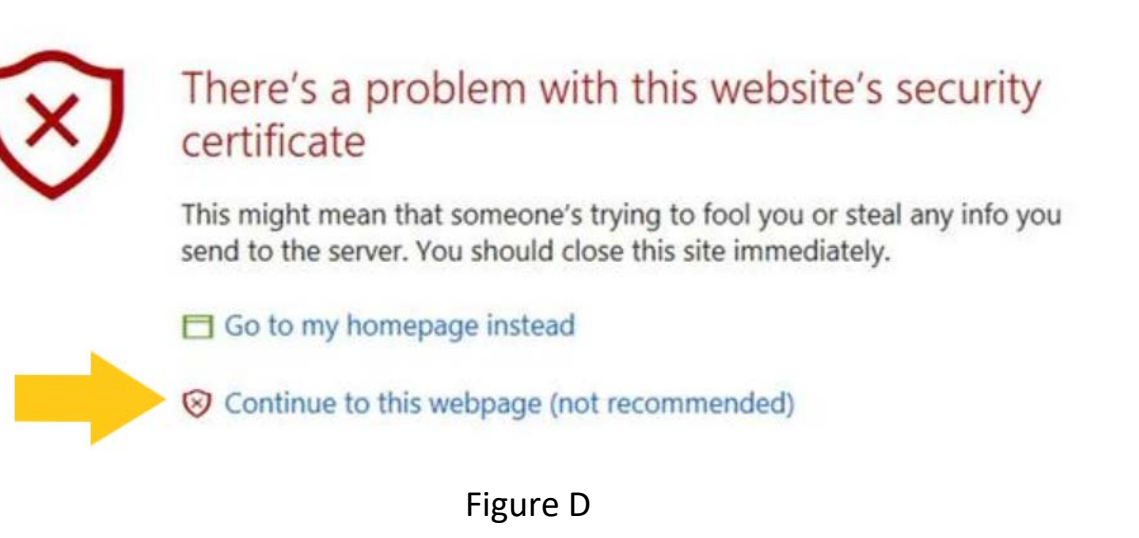

Step 4: Select Staff or Student (Figure E)

Note: It is highly discouraged for Staff/Students to use Guest as Guest connections expire after 3 hours and will require the user to sign into the network every 3 hours to maintain connectivity.

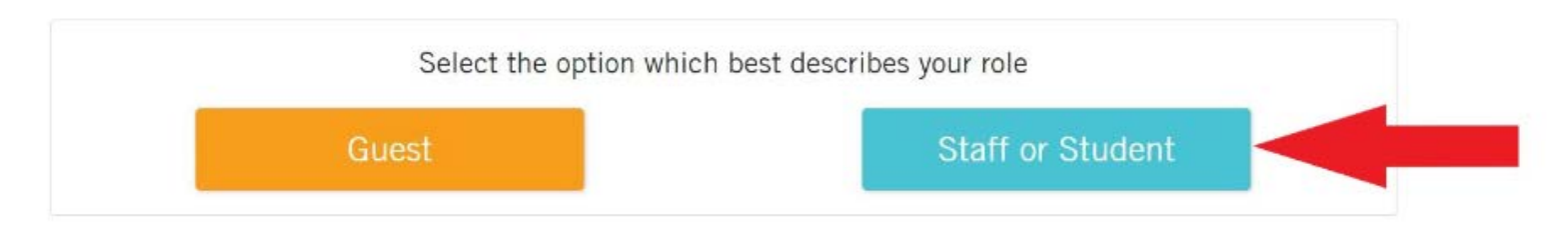

#### Figure E

Step 5: Upon the login page, enter your SD36 username and your SD36 password (Figure F). Then click Log In.

|                       |                             |                    | Login |   |
|-----------------------|-----------------------------|--------------------|-------|---|
|                       |                             |                    |       |   |
|                       |                             |                    |       |   |
|                       |                             |                    |       |   |
| 11                    |                             |                    |       |   |
|                       |                             | -                  |       |   |
|                       |                             |                    | -     |   |
| Plassa login to the n | notwork using your district | ucornamo and naccu | word  | - |
| Flease login to the l | erwork using your district  | username and passe | voru. |   |
| Username              |                             |                    |       |   |
| SD36 Usernam          | e                           |                    |       |   |
| Password              |                             |                    |       |   |
|                       |                             |                    |       |   |
| SD36 Password         |                             |                    |       |   |

Figure F

Step 6: Upon successful login, your browser will automatically navigate to its default start page. You are now fully connected to the network.

Note: SD36 Staff and Students will need to perform the above procedure only once for each personal device